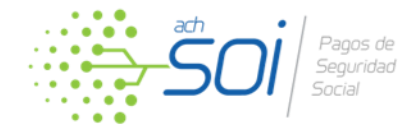

## ¿Sabes cómo pagar tu planilla desde el home comercial?

Recuerda que contamos con una opción en nuestro **Home Comercial** <u>www.soi.com.co</u> que te permite pagar tus planillas PILA sin autenticación en la plataforma. También puedes pagar tus planillas de los servicios Cuentas AFC, Cesantías y Pensiones Voluntarias.

Para pagar tu planilla a través de esta opción debes seguir estos pasos:

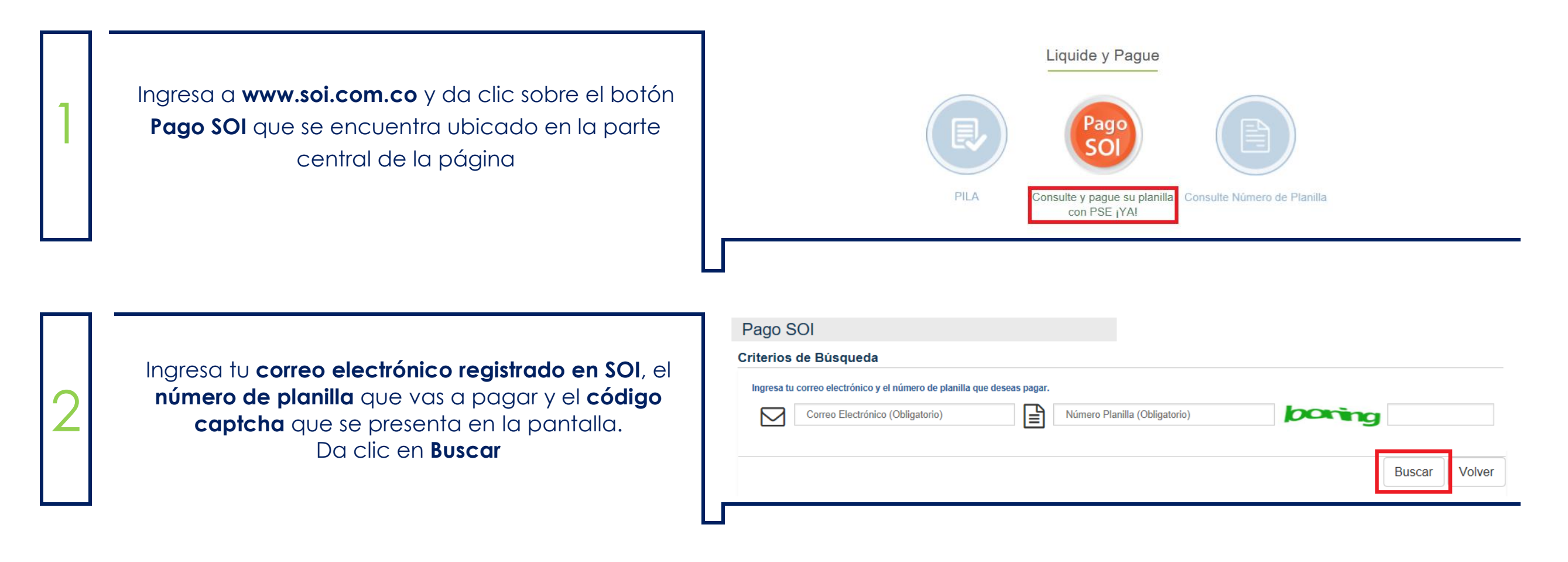

|     | Seguridad<br>Social                                                                                                    |   |                                                                       |                                                                                   |                                |                        |                                              |                                                                                              |
|-----|----------------------------------------------------------------------------------------------------|---|-----------------------------------------------------------------------|-----------------------------------------------------------------------------------|--------------------------------|------------------------|----------------------------------------------|----------------------------------------------------------------------------------------------|
| ••• | Se presentará la <b>información</b> relacionada con la <b>planilla que</b><br><b>ingresaste</b> . Valídala para corroborar que es la correcta antes<br>de continuar con el proceso de pago |   | Result                                                                | tado de la Búsqueda                                                               |                                |                        |                                              |                                                                                              |
| 3   |                                                                                                    |   |                                                                       | ación de la Planilla<br>Razón Social / Nombres y Apellidos del Ap                 | portante :                     |                        |                                              | EMPRESA PARA PRUEBAS                                                                         |
|     |                                                                                                    |   |                                                                       | Periodo Liquidación Salud:                                                        | 2018-12                        |                        | Tipo de Planilla:                            | E                                                                                            |
|     |                                                                                                    |   |                                                                       | Días de Mora:                                                                     | 0                              | 1                      | Valor Mora:                                  | \$ 0                                                                                         |
|     |                                                                                                    |   |                                                                       | Día de Pago Efectivo:                                                             | 2018-03-27                     | 0                      | Valor a Pagar:                               | \$ 268.100                                                                                   |
|     |                                                                                                    | Ь |                                                                       |                                                                                   |                                |                        |                                              |                                                                                              |
| 4   | Selecciona el <b>tipo de persona</b> (natural o jurídica) y <b>el banco</b><br>desde el cual realizarás el pago y da clic sobre el botón <b>PSE</b><br>para <b>realizar la transacción</b> | ] | Información d<br>Al hacer el p<br>contenga la<br>* Tipo de<br>Persona | del Pago<br>Dago de esta planilla a través del botón P<br>planilla.<br>SELECCIONE | PSE, cambiará al número 7<br>~ | 6838373<br><b>*</b> Ba | 157 por tratarse de un pa<br>Inco SELECCIONE | ago electrónico. No se afectará la información que<br>~<br>Clic sobre el botón<br>para pagar |

Ten en cuenta que si tu planilla estaba habilitada para pago por otros canales diferentes al electrónico, cambiará de número y se te notificará en este mismo proceso de pago.